## Плата цифрового модема

## СЦН «Лагуна»

Руководство по эксплуатации.

## АЕВР.687243.006 РЭ

## СОДЕРЖАНИЕ

| 1 Описание и работа изделия                                         | 3      |
|---------------------------------------------------------------------|--------|
| <ul><li>1.1 Назначение изделия</li><li>1.2 Характеристики</li></ul> | 3<br>4 |
| 1.3 Состав изделия                                                  | 5      |
| 1.4 Устройство и работа изделия                                     | 5      |
| 1.5 Средства измерения, инструменты и принадлежности                | 6      |
| 1.6 Маркировка и пломбирование                                      | 6      |
| 1.7 Упаковка                                                        | 6      |
| 2 Использование по назначению                                       | 7      |
| 2.1 Подготовка изделия к работе                                     | 7      |
| 2.2 Использование изделия                                           | 21     |
| 3 Техническое обслуживание                                          | 21     |
| 3.1 Проверка работоспособности изделия                              | 21     |
| 4 Текущий ремонт                                                    | 22     |
| 5 Хранение                                                          | 23     |
| 6 Транспортирование                                                 | 23     |

Настоящее руководство по эксплуатации предназначено для изучения принципа работы, правильного использования, технического обслуживания и транспортирования платы цифрового модема (в дальнейшем – ПЦМ) системы централизованного наблюдения "Лагуна" (СЦН "Лагуна").

Перед установкой и эксплуатацией платы необходимо ознакомиться с настоящим руководством.

Монтаж, наладку и эксплуатацию платы могут осуществлять организации и лица, имеющие государственную лицензию на данный вид деятельности.

Персонал, допущенный к выполнению работ, должен быть аттестован на знание норм и правил монтажа, наладки и обслуживания средств охранно-пожарной сигнализации, иметь квалификационную группу по электробезопасности не ниже третьей.

### 1 Описание и работа изделия

#### 1.1 Назначение изделия

1.1.1 Плата цифрового модема предназначена для организации канала передачи команд и извещений между автоматизированными рабочими местами пульта централизованного наблюдения (АРМ ПЦН) и ретрансляторами-240 СЦН "Лагуна", расположенными на АТС. Передача команд и извещений производится по протоколу TCP/IP. Для обеспечения физической связи между АРМ ПЦН и ретрансляторами может использоваться любое оборудование, поддерживающее протокол TCP/IP, например: Ethernet 10/100, DSL-модемы, Radio Ethernet, оптоволокно, а также другое аналогичное оборудование в любом сочетании. Плата обеспечивает работу в составе корпоративных сетей организованных, в том числе на базе сетей общего пользования (при обеспечении достаточной надежности), с применением оптоволоконных межстанционных линий связи.

1.1.2 ПЦМ является составной частью системы централизованного наблюдения охранно-пожарной "Лагуна", предназначенной для централизованной охраны объектов от проникновения и пожара путем сбора, обработки, передачи и регистрации извещений о состоянии шлейфов охранно-пожарной сигнализации (дальнейшем – ШС).

1.1.3 По устойчивости к климатическим воздействиям окружающей среды ПЦМ рассчитана для работы при температуре окружающего воздуха от +1 до +40° С.

1.1.4 ПЦМ рассчитана на работу при воздействии на него синусоидальной вибрации 5 м/сек<sup>2</sup> (0,5g) в диапазоне частот от 5 до 35 Гц.

1.1.5 ПЦМ рассчитана на непрерывную круглосуточную работу.

1.1.6 Конструкция ПЦМ не предусматривает её использование в условиях воздействия агрессивных сред, пыли, а также в пожароопасных помещениях.

1.1.7 ПЦМ относится к однофункциональным, восстанавливаемым, ремонтируемым и обслуживаемым изделиям вида 1 по ГОСТ 27.003.

1.2 Характеристики

1.2.1 ПЦМ обеспечивает:

передачу и обмен информацией между ретранслятором и ПЦН по протоколу ТСР/IР.
 Адрес ПЦМ, установленный производителем по умолчанию – 10.0.3.1;

- поддержку протоколов ARP, IP, ICMP, UDP, TCP, DHCP, HTTP, FTP, TFTP, SSL;

- криптостойкость в канале обмена информацией между ретранслятором и ПЦН с использованием метода шифрования RC6 с длиной ключа 128 бит;

- скорость передачи информации не менее 4800 Бод;

- фиксацию ПЦН пропадания связи с ретранслятором на время не более 96 сек.;

- время доставки извещений от ретранслятора до ПЦН не более 15 сек.;

- время технической готовности после восстановления питания не более 15 сек.

1.2.2 Ток, потребляемый ПЦМ, не более 0,25А.

1.2.3 Мощность, потребляемая ПЦМ, не более 1.25Вт.

1.2.4 Габариты ПЦМ не более 65×55×16 мм.

1.2.5 Масса ПЦМ не более 0,05 кг.

1.2.6 Радиопомехи, излучаемые ПЦМ в пространство при работе не превышают величин, установленных по нормам ЭИ1 для жилых зданий по ГОСТ Р 50009.

1.2.7 Устойчивость ПЦМ к электромагнитным помехам соответствует степени жесткости 2 по ГОСТ Р 50009.

1.2.8 Средняя наработка на отказ ПЦМ не менее 15000 ч.

1.2.9 Среднее время восстановления работоспособного состояния ПЦМ при проведении ремонтных работ не более 2 ч.

1.2.10. Средний срок службы ПЦМ – 8 лет.

1.3 Состав изделия

1.3.1 Состав ПЦМ соответствует в таблице 1.

Таблица 1

| Обозначение       | Наименование                | Кол. | Примечание |
|-------------------|-----------------------------|------|------------|
| AEBP.687243.006   | Плата цифрового модема      | 1    |            |
| АЕВР.687243.006РЭ | Плата цифрового модема      | 1    | CD         |
|                   | Руководство по эксплуатации |      |            |
| АЕВР.687243.006ПС | Плата цифрового модема      | 1    |            |
|                   | Паспорт                     |      |            |

1.4 Устройство и работа

1.4.1 ПЦМ конструктивно выполнена в виде печатной платы и устанавливается на ретрансляторе СЦН "Лагуна" в плату управления в специально отведенное для него посадочное место, обозначенное на плате "ПЦМ".

ПЦМ представляет собой контроллер и предназначена для передачи команд и извещений между автоматизированными рабочими местами пульта централизованного наблюдения и ретрансляторами СЦН "Лагуна". ПЦМ разработана на базе микроконтроллера PIC18F67J60 со встроенным МАС и PHY уровнями.

Контроллер PIC18F67J69-I/PT представляет собой межсетевой модуль, который преобразует протокол RS232 в TCP/IP протокол. Также осуществляется и обратное преобразование.

Каждая ПЦМ представляет собой отдельное устройство со своим IP-адресом и PIN-кодом, который записывается пользователем. Адрес ПЦМ, установленный производителем по умолчанию – 10.0.3.1 . PIN – код записанный производителем в модуль равняется нулю.

В конструкцию ПЦМ встроены 4 индикатора - "Обмен", "Связь", "Тест", "Ошибка". Индикатор "Обмен" мигает – идет обмен между ретранслятором и ПЦН. Индикатор "Связь" горит – ретранслятор подключен к сети Ethernet. Индикатор "Тест" мигает – ПЦМ находится в рабочем режиме (перемычка разъема XP2 установлена в положении 2-3). Индикатор горит – ПЦМ находится в состоянии "Сброс. Заводские установки" (перемычка разъема XP2 установлена в положении 1-2). Индикатор "Ошибка" – сбой программного обеспечения.

#### 1.5 Средства измерения, инструменты и принадлежности

1.5.1 Перечень контрольно-измерительных приборов, необходимых для ремонта в условиях мастерской, приведен в таблице 2.

Таблица 2

| Наименование                       | Значение                                                                            | Допустимая замена                                                               |
|------------------------------------|-------------------------------------------------------------------------------------|---------------------------------------------------------------------------------|
| 1 Вольтметр<br>универсальный В7-38 | Измерение напряжения во всех точках схемы изделия, величин сопротивлений резисторов | Комбинированный прибор Ц<br>4349                                                |
| 2 Осциллограф С1-55                | Проверка наличия и измерение<br>длительности импульсов                              | Осциллограф С1-107 или<br>другой с аналогичными или<br>лучшими характеристиками |

### 1.6 Маркировка

1.6.1 Маркировка ПЦМ должна соответствовать комплекту конструкторской документации и ГОСТ 26828. На ПЦМ должны быть указаны:

- наименование и (или) условное обозначение;

- заводской номер ПЦМ (по системе нумерации предприятия-изготовителя);

- дату изготовления (год и месяц);

1.6.2 На транспортную тару должны быть нанесены манипуляционные знаки № 1, № 3 основные, дополнительные и информационные надписи по ГОСТ 14192.

1.6.3 Место и способ нанесения маркировки транспортной тары устанавливает предприятие-изготовитель.

#### 1.7 Упаковка

1.7.1 Упаковывание ПЦМ проводиться в соответствии с требованиями ГОСТ 23170 и конструкторской документации .

1.7.2 Плата ПЦМ должена быть завернут в полиэтиленовую пузырчатую пленку и с паспортом и руководством по эксплуатации уложен в отдельный пакет из полиэтиленовой пленки ГОСТ 10354.

1.7.3 Плата ПЦМ и паспорт должны быть помещены в транспортную тару - картонную коробку.

1.7.4 В транспортную тару должен быть вложен упаковочный лист, содержащий следующие сведения:

а) наименование предприятия-изготовителя или его товарный знак;

б) условное обозначение платы ПЦМ;

в) дату упаковывания;

г) подпись или штамп ответственного лица за упаковывание и штамп ОТК.подпись или штамп ответственного за упаковывание и штамп ОТК.

1.7.5 Масса брутто транспортной тары платы ПЦМ должна быть не более 1,0 кг

#### 2. Использование по назначению

2.1 Подготовка изделия к работе

2.1.1 Меры безопасность при подготовке изделия:

а) перед установкой и эксплуатацией платы необходимо ознакомиться с настоящим руководством и руководствами по эксплуатации на ретранслятор AEBP.425650.001PЭ;

б) обслуживающему персоналу при монтаже и в процессе эксплуатации ПЦМ необходимо пользоваться "Правилами технической эксплуатации электроустановок потребителей и правилами техники безопасности при эксплуатации электроустановок потребителей";

в) монтаж, наладку и эксплуатацию платы могут осуществлять организации и лица, имеющие государственную лицензию на данный вид деятельности.

г) персонал, допущенный к выполнению работ, должен быть аттестован на знание норм и правил монтажа, наладки и обслуживания средств охранно-пожарной сигнализации, иметь квалификационную группу по электробезопасности не ниже третьей.

2.1.2 Порядок установки и подключения ПЦМ.

Установить на ПЦМ перемычку разъема XP2 в положение 2-3(установлена производителем).

Установить плату ПЦМ на плату управления (разъемы ПЦМ). Плату управления установить в ретранслятор. Включить ретранслятор.

На заводе изготовителе по умолчанию в ПЦМ установлен IP адрес 10.0.3.1. Для изменения в ПЦМ IP адреса к разъему ретранслятора "Ethernet" сетевым кабелем с разъемом RJ45 подключить компьютер Если ретранслятор подключается к ПК напрямую, то необходимо использовать кабель ПК-ПК(перекрестное подключение). В случае использование локальной сети подключение обычное(один к одному).

Установить на компьютере настройки, для чего осуществить следующие действия:

- открыть папку «Сетевое окружение»;

-запустить сетевую задачу «Отобразить сетевые подключения»;

-нажав правую кнопку мыши открыть «Свойства»;

| 🔸 Подключение по локальной сети - свойства 🛛 🔀                                                    |  |  |  |  |
|---------------------------------------------------------------------------------------------------|--|--|--|--|
| Общие Дополнительно                                                                               |  |  |  |  |
| Подключение через:                                                                                |  |  |  |  |
| VIA Rhine II Fast Ethernet Adapter         Настроить                                              |  |  |  |  |
| Компоненты, используемые этим подключением:                                                       |  |  |  |  |
| 🗹 📮 Планировщик пакетов QoS                                                                       |  |  |  |  |
| <ul> <li>Ф Тротокол Интернета (ТСР/IР)</li> </ul>                                                 |  |  |  |  |
|                                                                                                   |  |  |  |  |
| Установить Удалить Свойства                                                                       |  |  |  |  |
| Описание                                                                                          |  |  |  |  |
| Протокол TCP/IP - стандартный протокол глобальных<br>сетей, обеспечивающий связь между различными |  |  |  |  |
| взаимодеиствующими сетями.                                                                        |  |  |  |  |
| При подключении вывести значок в области уведомлений                                              |  |  |  |  |
| подключении                                                                                       |  |  |  |  |
|                                                                                                   |  |  |  |  |
|                                                                                                   |  |  |  |  |

- в открывшемся окне выбрать «Протокол Интернета (TCP/IP)» и войти в «Свойства» протокола;

| Свойства: Протокол Интернета (                                                                               | (TCP/IP) 🛛 🕐 🔀                                                    |
|----------------------------------------------------------------------------------------------------|-------------------------------------------------------------------|
| Общие                                                                                                    |                                                                   |
| Параметры IP могут назначаться ав<br>поддерживает эту возможность. В п<br>IP можно получить у сетевого админ | томатически, если сеть<br>ротивном случае параметры<br>истратора. |
| 🔘 Получить IP-адрес автоматичес                                                                              | ки                                                                |
| <ul> <li>Использовать следующий IP-ад</li> </ul>                                                             | pec:                                                              |
| ІР-адрес:                                                                                                    | 10 . 0 . 3 . 10                                                   |
| Маска подсети:                                                                                               | 255 . 255 . 255 . 0                                               |
| Основной шлюз:                                                                                               | · · ·                                                             |
| О Получить адрес DNS-сервера а                                                                               | втоматически                                                      |
| • Использовать следующие адре                                                                                | са DNS-серверов:                                                  |
| Предпочитаемый DNS-сервер:                                                                                   | · · ·                                                             |
| Альтернативный DNS-сервер:                                                                                   | · · ·                                                             |
|                                                                                                    | Дополнительно                                                     |
|                                                                                                    | ОК Отмена                                                         |

-установить «Использовать следующий IP-адрес»;

-в строке «IP-адрес» внести 10.0.3.10 (или любой другой в диапазоне 10.0.3.XXX);

-в строке маска подсети 255.255.255.0;

- нажать «ОК».

Проверить наличие связи между компьютером и контроллером, для этого нажать кнопку «ПУСК» на панели задач Windows, в открывшемся меню нажать кнопку «Выполнить». Ввести в командной строке "ping 10.0.3.1 -t" и нажать на клавиатуре кнопку «Enter».

| ping 10.0.3.1 | <b>~</b> | Обзор |
|---------------|----------|-------|
|---------------|----------|-------|

В открывшемся окне проконтролировать сообщение:

| Обмен па | акетами с 10.0.3.1 по 32 байт:                                |
|----------|---------------------------------------------------------------|
| Ответ от | г 10.0.3.1: число байт=32 время=2мс TTL=100                   |
| Ответ от | г 10.0.3.1: число байт=32 время=1мс TTL=100                   |
| Ответ от | г 10.0.3.1: число байт=32 время=1мс TTL=100                   |
| Ответ от | г 10.0.3.1: число байт=32 время=1мс TTL=100                   |
| Статисти | ика Ping для 10.0.3.1:                                        |
| Паке     | етов: отправлено = 4, получено = 4, потеряно = 0 (0% потерь), |
| Приблизи | ительное время приема-передачи в мс:                          |
| Мини     | имальное = 1мсек, Максимальное = 2 мсек, Среднее = 1 мсек     |

Если полученное сообщение будет иметь вид,

```
Обмен пакетами с 10.0.3.1 по 32 байт:
Заданный узел недоступен.
Заданный узел недоступен.
Заданный узел недоступен.
Заданный узел недоступен.
Статистика Ping для 10.0.3.1:
Пакетов: отправлено = 4, получено = 0, потеряно = 4 (100% потерь),
```

то необходимо проверить правильность всех подключений, настройки компьютера, произвести перезагрузку Windows. Если ПЦМ ранее пытались настроить, произвести сброс настроек и установить заводские (Разъем ХР2 на плате контроллера, положение перемычки 1-2, сброс происходит по включению питания). Повторить проверку соединения вновь.

Примечание: Не забудьте вернуть джампер в исходное положение 2-3 (см. фото) разъема XP2 и произвести пересброс контроллера (выключить и включить ретранслятор).

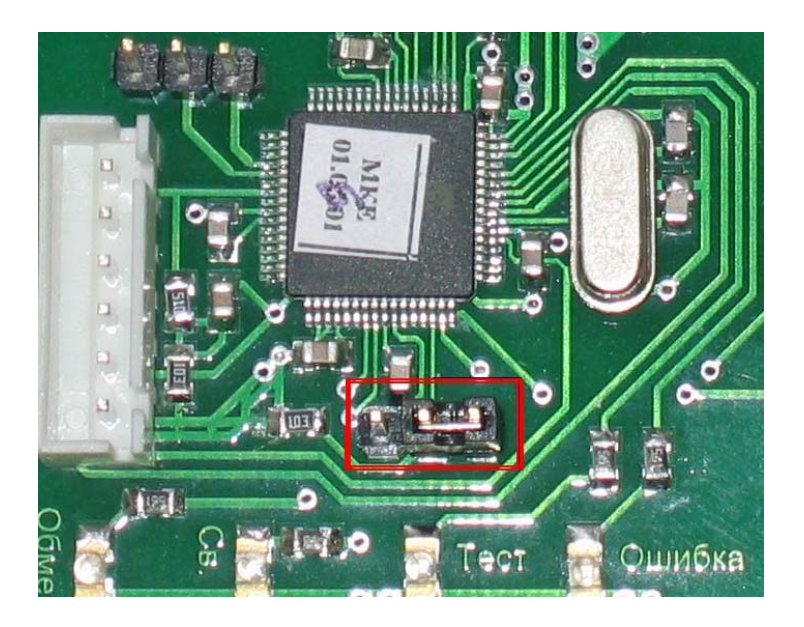

Если связь с контроллером установлена, можно приступить к настройке модуля. Для этого запустить программу Internet Explorer или любой другой Web-браузер. В адресной строке набрать 10.0.3.1

Откроется окно настройки контроллера.

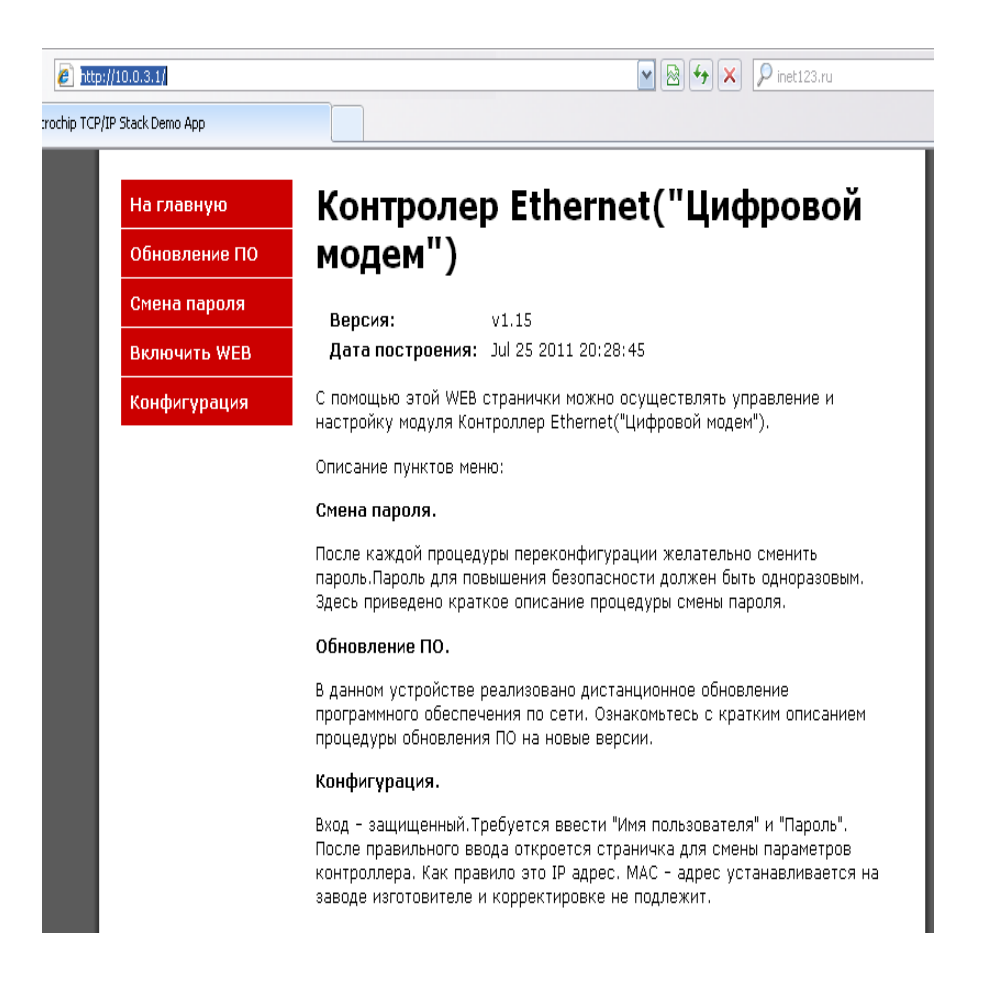

Для записи новых настроек в меню в левой части окна выбрать строку меню «Конфигурация».

В открывшемся окне ввести имя пользователя «admin» и пароль «microchip». Нажать «ОК».

| Подключение к                                                                                     | 10.0.3.1                                                                                             | ? 🛛                                                                   |
|---------------------------------------------------------------------------------------------------|----------------------------------------------------------------------------------------------------|-----------------------------------------------------------------------|
|                                                                                                   |                                                                                                    | <b>Line</b>                                                           |
| Для входа на сере<br>имя пользователя<br>Предупреждение:<br>пользователя и па<br>(будет выполнена | ер 10.0.3.1 по адрес<br>и пароль.<br>Сервер требует пер<br>роля через небезопа<br>обычная проверка г | у Protected нужны<br>едачи имени<br>існое соединение<br>іодлинности). |
| По <u>л</u> ьзователь:                                                                            | 🖸 admin                                                                                              | <b>~</b>                                                              |
| Пароль:                                                                                           | •••••                                                                                                |                                                                       |
|                                                                                                   | Сохранить паро                                                                                       | эль                                                                   |
|                                                                                                   | ОК                                                                                                   | Отмена                                                                |

Откроется окно «Настройка модуля».

| 🏉 Microchip T | CP/IP Stack Demo App - Windows                              | internet Explorer                                                                               |                                                                                                    | _ 7 🛛            |
|---------------|-------------------------------------------------------------|-------------------------------------------------------------------------------------------------|----------------------------------------------------------------------------------------------------|------------------|
| Файл Правка   | Вид Избранное Сервис Справка                                | I                                                                                               |                                                                                                    |                  |
| <b>G</b> .    | http://10.0.3.1/protect/config.htm                          |                                                                                                 | 🔽 🗟 🐓 🗙 👂 inet 123.ru                                                                                                    | <mark>،</mark> ۹ |
| A Microci     | hip TCP/IP Stack Demo App                                   |                                                                                                 |                                                                                                    |                  |
|               | На главную<br>Обновление ПО<br>Смена пароля<br>Включить WEB | Настройка м<br>внимание: Необдуманн<br>потере связи с модулен<br>настройке находится в          | <b>10ДУЛЯ</b><br>юе изменение настроек может привести к<br>« "Контроллер-Ethernet". Инструкция по<br>файле ConfigMCE.pdf.                                                                                     | <u>^</u>         |
|               | Конфигурация                                                | МАС-адрес:                                                                                      | 00:04:A3:00:00:00                                                                                                    |                  |
|               |                                                             | Net-agpec:                                                                                      | MCEO                                                                                                    |                  |
|               |                                                             | IP-адрес:<br>Шлюз:<br>Маска подсети:<br>Основная DNS:<br>Дополнительная<br>DNS:<br>Порт моста : | 10.0.3.1<br>169.254.1.1<br>255.255.0.0<br>169.254.1.1<br>169.254.1.1<br>169.254.1.1<br>5000<br>✓ Разрешить НТТР(Web-сервис)<br>✓ Разрешить ТFТР(Обновление<br>прошики)<br>✓ Разрешить ICMP(Ping)<br>Сохранить |                  |
| Готово        |                                                             | nac have                                                                                        | лосьй на Салания и Салания и Салания и Салания и Салания и Салания и Салания и Салания и Салания и Салания и С                                                                                                | √2 + € 100% +    |
| алуск         | 🔮 Controler Ethernet.d 🛛 🔏 Mici                             | ochip TCP/IP Stac                                                                               |                                                                                                    | EN 🕑 🐙 9:24      |

В окне настроек:

-MAC-адрес – параметр устанавливается на заводе-изготовителе при программировании модуля и коррекции не подлежит. Данный параметр уникален для каждого устройства. При подключении двух и более контроллеров с одинаковыми адресами в одной сети (подсети) система будет не работоспособна.

-Net-адрес – не обязательный параметр (коррекции не подлежит).

-ІР- адрес – обязательный параметр - получить у провайдера сети.

-Шлюз - получить у провайдера сети.

-Маска подсети - получить у провайдера сети либо оставить как есть.

-Основная и дополнительная DNS – необязательный параметр - оставлять как есть.

-Порт моста – можно оставить 5000.

-Разрешить HTTP – если галочки нет, то WEB интерфейс недоступен (заводская установка - включено).

-Разрешить TFTP - если галочки нет, то невозможно сделать обновление ПО (заводская установка - включено).

-Разрешить ICMP - если галочки нет, то по команде PING из командной строки Windows ответа от модуля не будет (заводская установка - включено).

После настройки и проверки работы ПЦМ галочки в полях «Разрешить НТТР, TFTP, ICMP» необходимо убрать для обеспечения дополнительной защиты от атак. Восстановить доступ к опции «Разрешить НТТР» можно будет в дальнейшем из программы «Сервис Ethernet» (Вкладка «Настройка» - правая кнопка мыши по IP –адресу - «Открыть окно» - «Обслуживание» - «Включить WEB». Логин -admin, пароль- microchip ») или после сброса контроллера в заводские установки.

После изменения необходимых параметров нажать кнопку «Сохранить».

Закрыть WEB-браузер. Войти в настройки TCP/IP протокола Windows (см. выше) и изменить IPадрес компьютера так, чтобы он оказался в диапазоне IP-адреса контроллера (например отличался на единицу в последней тройке цифр адреса). Перезапустить Windows и проверить наличие связи компьютера и платы ПЦМ (команда PING с новым IP –адресом из строки меню ПУСК -ВЫПОЛНИТЬ).

Если связь есть, приступить к настройке компьютера АРМ Дежурного, к которому будет подключаться ретранслятор с платой ПЦМ.

2.1.3 Установка и настройка программы «Сервис Ethernet».

Программа устанавливается на компьютер, на котором установлен АРМ Дежурного и соответствующий сервис Альтаир.

Запустить файл setupSE.exe. Последовательно выполнить действия по установке программы, предложенные мастером установки. Параметры установки менять не нужно. Совместно с установкой программы «Сервис Ethernet» устанавливается драйвер виртуального СОМ-порта com0com, необходимый для работы программы.

| 👭 Инста | ляция Сервис Ethernet (Альтанр | ) 🖡      |   | 🕂 Инсталяция Сервис Ethernet (Альтаир) | _  |
|---------|--------------------------------|----------|---|----------------------------------------|----|
|         | Директория установки           | 10       |   |                                        | 89 |
| Hy.     | c:\Program Files\ServisEthenet |          |   |                                        |    |
|         | Требуется: 3038 К              | Выбор.   |   |                                        | H. |
|         |                                |          |   | Установка закончилась успешно          |    |
|         | Havan                          | e Berrad | 1 | 100%                                   |    |

| <table-of-contents></table-of-contents>                                                                                                    | Ethernet (Альтанр) 🛛 🔀                                                                                                    |                                                    |  |  |
|----------------------------------------------------------------------------------------------------|----------------------------------------------------------------------------------------------------|----------------------------------------------------|--|--|
| Установка драй                                                                                                    | вера виртуальных портов.                                                                                                    |                                                    |  |  |
| [                                                                                                    | OK                                                                                                    |                                                    |  |  |
| 🗟 Null-modem emulator (o                                                                                                    | com0com) Setup                                                                                                    |                                                    |  |  |
|                                                                                                    | Welcome to the Null-modem<br>emulator (com0com) Setup<br>This wizard will guide you through the installat<br>Null-modem emulator (com0com).<br>It is recommended that you close all other app<br>before starting Setup. This will make it possible<br>relevant system files without having to reboot<br>computer.<br>Click Next to continue. | Wizard<br>Wizard<br>lications<br>to update<br>your |  |  |
|                                                                                                    | Next >                                                                                                    | Cancel                                             |  |  |
| 🗑 Null-modem emulator (o                                                                                                    | om0com) Setup                                                                                                    |                                                    |  |  |
| License Agreement<br>Please review the license term:                                                                                            | s before installing Null-modem emulator (com0cor                                                                                                    | n).                                                |  |  |
| Press Page Down to see the re                                                                                                    | st of the agreement.                                                                                                    |                                                    |  |  |
| SNU GENERAL PUBLIC LICENSE<br>Version 2, June 1991<br>Copyright (C) 1989, 1991 Free Software Foundation, Inc.                                   |                                                                                                    |                                                    |  |  |
| Everyone is permitted to copy and distribute verbatim copies<br>of this license document, but changing it is not allowed.                       |                                                                                                    |                                                    |  |  |
| Preamble<br>The licenses for most software are designed to take away your freedom to share and                                                  |                                                                                                    |                                                    |  |  |
| If you accept the terms of the agreement, click I Agree to continue. You must accept the<br>agreement to install Null-modem emulator (comOcom). |                                                                                                    |                                                    |  |  |
| Nullsoft Install System v2.44                                                                                                    |                                                                                                    |                                                    |  |  |
|                                                                                                    | < Back I Agree                                                                                                    | Cancel                                             |  |  |

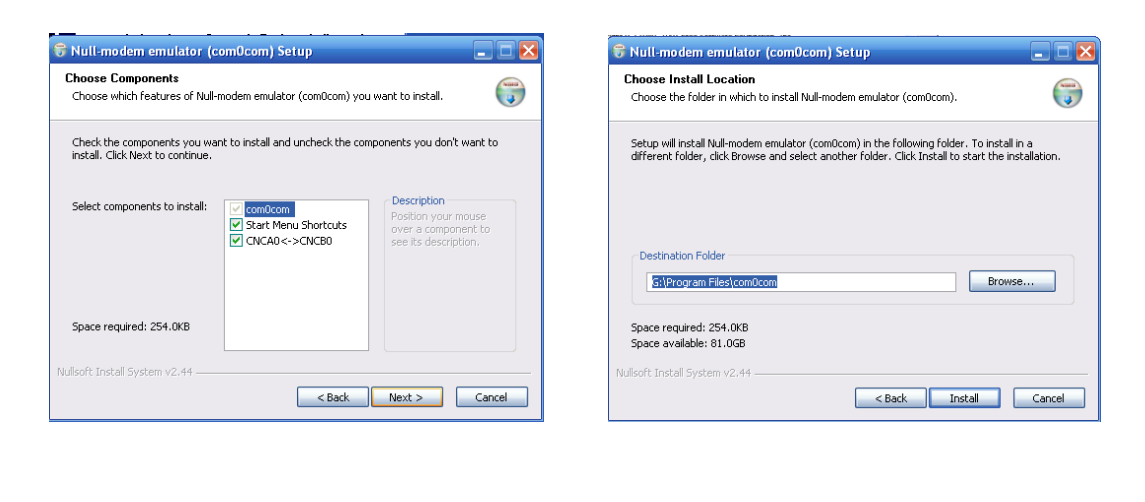

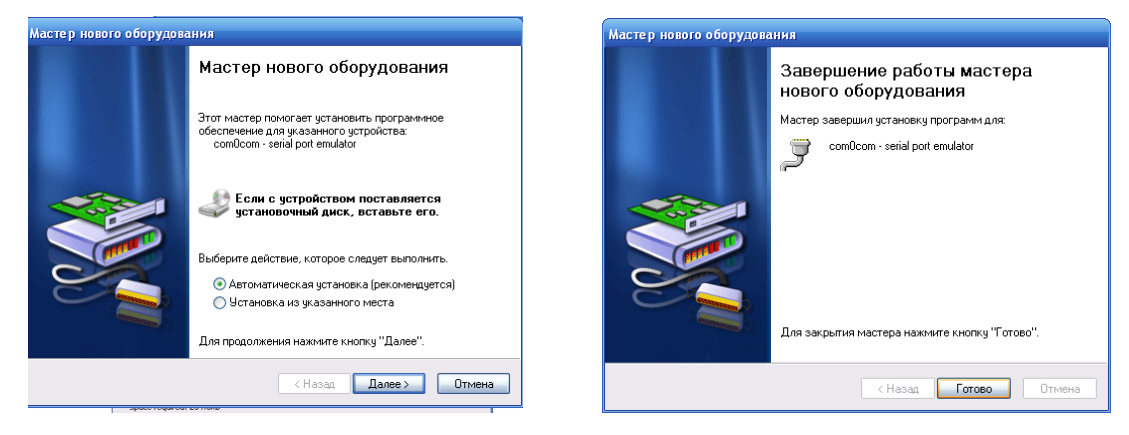

По окончании установки Сервиса и драйвера СОМ- порта запустите диспетчер устройств (Панель управления – Система – Диспетчер устройств). Убедитесь, что в составе оборудования появился драйвер СОМ- порта.

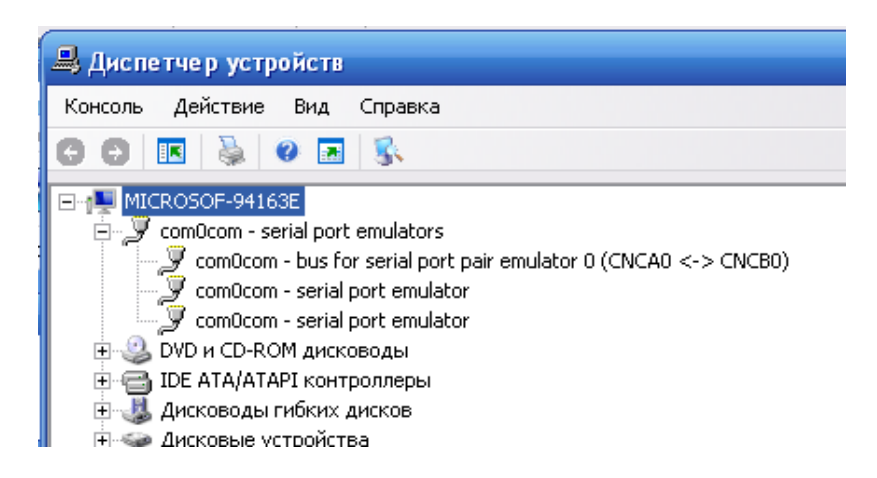

Запустите программу Сервис Ethernet. По умолчанию программа запускается при старте компьютера. Программу можно так же запустить из меню «Пуск» - «Все программы» - «SetupSE» - Сервис Ethernet. После запуска программы появится значок в правом нижнем углу окна на панели задач.

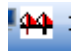

Открыть программу можно либо двойным щелчком мыши по иконке программы, либо, нажав правую кнопку мыши на значке, щелчком по строке «Показать».

|                                       |                                | 1                                                                                                    |                             |
|---------------------------------------|--------------------------------|----------------------------------------------------------------------------------------------------|-----------------------------|
| 😝 Сервис Ethernet (Альтаир)           |                                |                                                                                                    |                             |
| Трафик Настройки Отладка              |                                | Версия                                                                                                    | 2.4 or 27:07 2011           |
| Таблица соответствия                  | Экономия трафика 🛛 🖊 💌         | and a state of the state of the | 1996                        |
| IP Адреса Номера Ретр.(через запятую) | Ī                              | 1000                                                                                                    |                             |
| 10.0.3.1 1                            | Задержка сети 💽 💽              |                                                                                                    | and the second second       |
|                                       | Фильтр сбоев сети 12 🔹         |                                                                                                    | A STATE                     |
|                                       |                                | Протокол - Т                                                                                                    | CP                          |
|                                       | Шифрование 🔽                   | СКСВО - Усп<br>Экономия тр                                                                                                    | ешно открыт.<br>афыка - 1/1 |
|                                       | Виртуальный порт СКСВО 💽       |                                                                                                    | atmid 111                   |
|                                       | Порт АРМ СОМ4                  |                                                                                                    |                             |
|                                       | Разр. редактиров. табл. соотв. |                                                                                                    |                             |
|                                       | Запись табл. соотв.            |                                                                                                    |                             |
|                                       |                                |                                                                                                    |                             |

В открывшемся окне Сервис Ethernet изменить настройки на необходимые:

-для установки IP-адреса контроллера и номеров подключенных к модулю с этим адресом ретрансляторов (ведущий через контроллер, а остальные по RS485) необходимо нажать кнопку «Разр. Редактиров. табл. соотв.»

-в поле «IP Адреса» ввести необходимый IP-адрес (при включении в глобальную сеть Интернета получить у провайдера).

- в поле «Номера ретр.» ввести номер подключенного к этому IP-адресу ретранслятора. При подключении нескольких ретрансляторов, номера вводить через запятую.

-в поле «Порт контр.» оставить значение 5000.

-каждый модуль цифрового модема имеет дополнительную степень защиты – PIN-код.

PIN-код является секретным уникальным идентификатором для каждого устройства. Модуль поставляется с PIN-кодом=0000000000. После настройки и проверки работы ретранслятора обязательно меняйте PIN-код. Для замены PIN-кода необходимо открыть окно программы «Сервис Ethernet», перейти на вкладку «Настройки», щелкнуть правой кнопкой мыши по полю с IP- адресом. Появится надпись «Открыть окно «Обслуживание»». Щелкнуть по ней левой кнопкой мыши.

| 🚧 Сервис Ethernet (Протокол "Альтаир").                                     |                                                                                                    |                                                                                                   |
|-----------------------------------------------------------------------------|----------------------------------------------------------------------------------------------------|---------------------------------------------------------------------------------------------------|
| Трафик Настройки Отладка                                                    |                                                                                                    | Версия 2.9 от 21.10,2011                                                                          |
| Таблица соответствия Порт Контр. РІN - код БО00 Сткрыть окно "Обслуживанив" | Экономия трафика 1/1 •<br>Задержка сети Глобальная сеть •<br>Фильтр сбоев сети 12 •                  | Протокол - ТСР<br>СМСВО - Успешно открыт.                                                         |
|                                                                             | Виртуальный порт СNCB0 •<br>Порт АРМ СОМ4 •<br>Разр. редактиров. табл. соотв.<br>Запись табл. соотв. | Экономия трафика - 1 / 1<br>Протокол - ТСР<br>СМСВО - Успешно открыт.<br>Экономия трафика - 1 / 1 |

Появиться окно «Удаленное обслуживание». В открывшемся окне нажать кнопку «Безопасность?». В программе "Удаленное обслуживание" имеется краткая инструкция по получению и использованию PIN - кода, которой также можно воспользоваться.

| 🕎 Удаленное обслу                                                                                                    | живание.               |                      |                      | _ 🗆 🗙        |
|----------------------------------------------------------------------------------------------------|------------------------|----------------------|----------------------|--------------|
| IP адрес                                                                                                    | _                      |                      | I                    | Отладка      |
| 10.0.3.1                                                                                                    |                        |                      | Версия 2.0 о         | π 20.10.2011 |
| Порт контроллера                                                                                                    |                        |                      |                      |              |
| 5000                                                                                                    |                        |                      |                      |              |
|                                                                                                    |                        |                      |                      |              |
|                                                                                                    |                        |                      | (Fea                 | опасность?   |
| Имя файла обновл                                                                                                    | ения.                  |                      |                      |              |
| D:\ProjectsNew\ContrE                                                                                                    | thernet\TCPIP Demo     | App\TCPIP Demo App-  | C18.hex              |              |
| Раздел 1.<br>Инструкция по безопасности.<br>1.PIN-код является секретным уникальным идентификатором для<br>каждого устройства. Модуль поставляется с PIN-кодом=0000000000. После<br>настройки и проверки работы ретранслятора обязательно меняйте<br>PIN-код. Поменять PIN-код можно с помощью утилиты "Удаленное<br>обслуживание", при этом новый код Формируется по случайному закону<br>и записывается в модуль. Происходит автоматическая настройка<br>системы с новым кодом. Рекомендуем сохранять PIN-код от<br>посторонних. Однако потеря PIN-кода - делает невозможным дальнейшее |                        |                      |                      |              |
| <u>О</u> бновить                                                                                                    | <u>С</u> менить пароль | <u>В</u> ключить WEB | <u>П</u> оменять PIN | Очистить     |

Нажать кнопку «Поменять PIN», ввести имя пользователя и пароль (имя – admin, пароль – microchip)

| 10.0.3.1<br>Порт ко<br>5000           | онтроллера                                                                     |                                                    | Версия                       | 2.0 от 20.10.2011 |
|---------------------------------------|--------------------------------------------------------------------------------|----------------------------------------------------|------------------------------|-------------------|
| Имя <b>4</b><br>D:\Proje              | Введите парол<br>Пользователь:<br>admin                                        | њ для доступа<br>Пароль:<br>#########              | ОК<br>Отмена                 | Безопасность?     |
| Раздел<br>Инстру<br>1.PIN-к<br>каждог | 1.<br>кция по безопасности.<br>од является секретным<br>о чстройства. Модчль г | и уникальным идентифика<br>юставляется с PIN-кодом | этором для<br>=000000000. Па | Сле               |

Ввести код доступа «000000000», заводские настройки – десять нулей. Нажать ОК.

| 5000                     | Sin possiopu                                                                        |               |
|--------------------------|-------------------------------------------------------------------------------------|---------------|
| Имя <b>4</b><br>D:\Proje | Введите PIN - код для доступа<br>PIN - код:<br>#################################### | Безопасность? |
|                          |                                                                                     | *             |

Появиться запись с новым кодом. Новый код Формируется по случайному закону и записывается в модуль. Происходит автоматическая настройка системы с новым кодом. Установленный "PINкод" является кодом данного ретранслятора и не подлежит передачи третьим лицам.

Следует учесть, что потеря PIN-кода - делает невозможным дальнейшее обслуживание модуля. В этом случае придется осуществить сброс в начальные установки.

| 🖣 Удаленное обслу                                                                | уживание.                              |                                   |                      |                  |
|----------------------------------------------------------------------------------|----------------------------------------|-----------------------------------|----------------------|------------------|
| IP адрес                                                                         | -                                      |                                   |                      | 🔲 Отладка        |
| Порт контроллера<br>5000                                                         |                                        |                                   | Версия 2             | .0 στ 20.10.2011 |
| Имя файла обновл                                                                 | ения.                                  |                                   | E                    | безопасность?    |
| D:\ProjectsNew\ContrE                                                            | themet\TCPIP Demo /                    | App\TCPIP Demo App-1              | C18.hex              |                  |
| "Ident" принят.<br>PIN-OK.<br>Запишите PIN=294<br>При потере PIN-ко<br>возможно. | 4405825 для этого<br>да, дальнейшее об | о IP-адреса.<br>бслуживание ретра | анслятора не         | 4                |
| <u>О</u> бновить                                                                 | <u>С</u> менить пароль                 | <u>В</u> ключить WEB              | <u>П</u> оменять PIN | Очистить         |

-нажать кнопку «Запись таблицы соответствия».

Внести при необходимости изменения в другие поля окна программы:

-«Экономия трафика» - при изменении этого значения в сторону уменьшения, уменьшается объем информации, проходящей через канал связи, что приводит к уменьшению трафика, а следовательно и цены при фиксированной стоимости килобайта переданной информации.

Скорость доставки сообщений при этом уменьшится незначительно.

-«Задержка сети» - необходимо установить тип сети (локальная либо глобальная)

-«Фильтр сбоев»- при появлении сбоев в работе ретранслятора попробовать изменить значение. По умолчанию равен 12.

-«Виртуальный порт» - CNCB0 – установлен по умолчанию. Менять не нужно.

-«Порт APM»- параметр, который должен соответствовать номеру порта установленному в настройках APM сервиса Альтаир (в нашем примере COM4). Убедиться в том, что порт установлен верно - можно в «Диспетчере устройств Windows». Если COM4 установлен - в диспетчере должно появиться (COM4<->CNCB0)

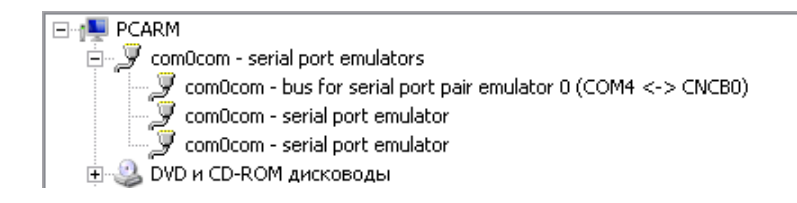

Свернуть программу Сервис Ethernet.

#### 2.1.4 Настройка АРМ

Запустить АРМ Инженера. Подключить ретранслятор Альтаир к сервису ( Новое устройство - , Ретрансляторы прямой связи – ретранслятор Альтаир) перейти на вкладку «Параметры», в открывшемся окне занести параметры ретранслятора:

-номер ретранслятора –«1» (должен соответствовать настройкам программы Сервис Ethernet и действительному номеру ретранслятора,

-«Сервис ретранслятор» - имя сервиса, к которому ретранслятор подключен,

-«Порт» - номер порта (в нашем случае СОМ4),

-«Скорость обмена» - 9600,

-занести АРМ технического обслуживания.

Нажать кнопку «Сохранить».

| Название                   | Пульт № | # | Основные Дополнительно Управл | тение             |
|----------------------------|---------|---|-------------------------------|-------------------|
| Ретранслятор "Альтаир" (1) | *2/01   | 1 | Ретранслятор .                | Альтаир"          |
| Расширитель ЛПП (0)        | *2/0100 | 2 | Описание:                     |                   |
| Расширитель ЛПЗ (1)        | *2/0101 | 3 |                               |                   |
|                            |         |   | Заводской номер:              | ATC:              |
|                            |         |   |                               |                   |
| -C Cлот 5                  |         |   | Стоимость (руб):              |                   |
| ← Слот 6                   |         |   | 0                             |                   |
| - <b>С</b> Слот 7          |         |   | Номер ретранслятора           |                   |
| -C Cлот 8                  |         |   | 1                             |                   |
| Chor 9                     |         |   | Сервис ретранслятора:         |                   |
| Cnot 11                    |         |   | Сервис Альтаир на PCAR        | м                 |
| Слот ЛПС                   |         |   | Порт:                         | Скорость порта:   |
|                            |         |   | COM4                          | 9600              |
|                            |         |   | Техническое обслуживание:     |                   |
|                            |         |   | APM дежурного на FENIX        |                   |
|                            |         |   | Многократное повторе          | ние попыток связи |

Для проверки наличия связи между APM и ретранслятором можно развернуть окно программы Сервис Ethernet, перейти на вкладку «Трафик» и нажать кнопку «Пуск». Окно программы должно выглядеть следующим образом:

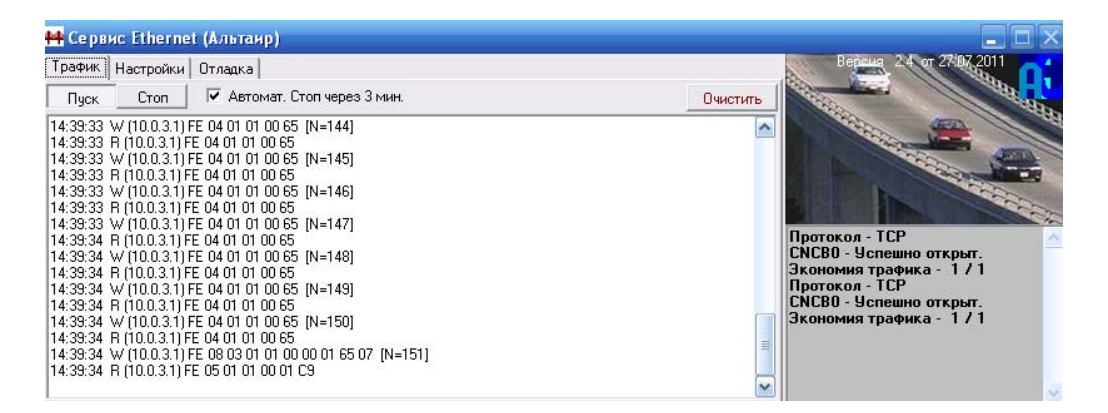

Чередование символов начинающихся на R и W после времени прохождения телеграммы означает, что между ретранслятором и APM идет обмен данными.

Если ретранслятор ранее был подключен к АРМ Дежурного через внешний модем и один из СОМов (например COM1), то для переключения на работу с ПЦМ, в нашем случае, достаточно в АРМ Инженера на вкладке «Параметры ретранслятора»-«Основные» переключить в графе «Порт» с COM1 на COM4. Проверить работоспособность ретранслятора (достаточно с вкладки «Основные» перейти на вкладку «Управление» и выполнить команду «Определить тип». Должно поступить сообщение « Тип устройства 64 - Диспетчер (тип 64)»).

Внимание! Поскольку сетевые настройки Windows устанавливаются при запуске компьютера, после подключения контроллера может возникнуть необходимость в перезапуске Windows и программы APM.

2.1.5 Дополнительные возможности программы «Сервис Ethernet».

Программа «Сервис Ethernet» имеет расширенные возможности для обслуживания ПЦМ. Для того, чтобы перейти на вкладку «Обслуживание» необходимо правой кнопкой мыши «кликнуть» по IP-адресу устройства (в нашем случае это 10.0.3.1). Появится всплывающее окно меню. В этом окне нажать на надпись «Открыть окно «Обслуживание».

|           | c Eth | ernet (Альтаир)             |   |                   |                |   |
|-----------|-------|-----------------------------|---|-------------------|----------------|---|
| Трафик    | Настр | ойки Отладка                |   |                   |                |   |
|           | Та    | блица соответствия          |   | Экономия трафика  | 1/4 💌          |   |
| ІР Адреса | Э     | Номера Ретр.(через запятую) | 1 |                   |                |   |
| 10.0.3.1  | Оті   | крыть окно "Обслуживание"   |   | Задержка сети     | Локальная сеть | - |
|           | Pas   | ъединить IP                 |   | Фильтр сбоев сети | 12 🔹           |   |
|           | _     |                             |   |                   |                |   |
|           |       |                             | _ | Шифрование        |                |   |
|           |       |                             |   | Виртуальный порт  | CNCB0 -        |   |
|           |       |                             |   | Порт АРМ          | COM4 -         |   |

Откроется окно «Удаленное обслуживание».

| 🗳 Удаленное обслуживание.                                                      | _ 🗆 🔀                    |
|--------------------------------------------------------------------------------|--------------------------|
| IP адрес                                                                       | 🔲 Отладка                |
| 10.0.3.1                                                                       | Версия 1.3 от 25.05.2011 |
| Порт контроллера<br>5000                                                       |                          |
| Имя Файла обновления.<br>C:\Program Files\ServisEthenet\ContrEthernetV1_15.hex | 6                        |
|                                                                                | <                        |
| Обновить Сменить пародь Включить WEB                                           | Пчистить                 |
| <u>Шоновить</u> <u>Сменить пароль</u> <u>Включить WEB</u>                      | Очистить                 |

В этом окне можно произвести обновление программного обеспечения (клавиша «Обновить»). При обновлении необходимо ввести путь к файлу обновления, а также имя пользователя и пароль (по умолчанию admin и microchip).

| Введите парол | ь для доступа |        |
|---------------|---------------|--------|
| Пользователь: | Пароль:       | ок     |
| admin         | microchip     | Отмена |

Нажать «ОК». В случае успешного обновления окно будет иметь следующий вид:

| 💱 Удаленное обсл                                                            | уживание. 💶 🗖 🔀                       |
|-----------------------------------------------------------------------------|---------------------------------------|
| IР адрес<br>10.0.3.1                                                        | 🔲 Отладка<br>Версия 1.3 от 25.05.2011 |
| Порт контроллера                                                            |                                       |
| Имя файла обновле<br>C:\Program Files\ServisE                               | thenet\ContrEthernetV1_15 hex         |
|                                                                             |                                       |
| Init.Block0 N=1.<br>Init.Block0 N=2.<br>Init.Block0 N=3.<br>Конец загрузки! |                                       |
|                                                                             |                                       |
| <u>О</u> бновить                                                            | Сменить пароль Включить WEB Очистить  |

При нажатии клавиши «Сменить пароль», пользователь имеет возможность изменения имени пользователя и пароля для входа в режимы настройки ПЦМ.

При нажатии клавиши «Включить WEB» появляется возможность войти в программу «Настройка модуля» из WEB-браузера, если ранее в этой программе была снята галочка « Разрешить HTTP».

Обязательно после подключения платы произвести следующее:

В программе «Настройка модуля» (из любого браузера по адресу выданного провайдером) снять все галочки (Разрешить НТТР, ТFTР и ICMP) в окне конфигурации.

В программе Сервис Ethernet вкладка «Удаленное обслуживание» сменить имя пользователя и пароль. Это позволит дополнительно защитить соединение

#### 2.2 Использование изделия

2.2.1 Порядок действия обслуживающего персонала при выполнении задач применения изделия определен руководством по эксплуатации на ретранслятор СЦН "Лагуна" АЕВР.425650.001РЭ.

### 3. Техническое обслуживание

#### 3.1 Общие указания

3.1.1 На всех стадиях эксплуатации необходимо руководствоваться правилами и указаниями, помещенными в соответствующих разделах руководства по эксплуатации.

3.1.2 При получении ПЦМ распаковать и путем внешнего осмотра убедиться в отсутствии поломок и деформаций по причине некачественной упаковки или неправильного транспортирования.

3.1.3 Перед включением ретранслятора необходимо проверить правильность и надежность установки ПЦМ в плате управления.

3.1.4 Ремонт ПЦМ должен производиться в специализированных мастерских.

3.2 Порядок технического обслуживания изделия.

3.2.1 Техническое обслуживание ПЦМ производится по планово-предупредительной системе, которая предусматривает годовое техническое обслуживание. Работы по годовому техническому обслуживанию выполняются работниками обслуживающей организации и включают:

- проверку внешнего состояния ПЦМ;

- проверку надежности крепления ПЦМ на плате диспетчера.

### 4. Текущий ремонт

4.1 Ремонт ПЦМ должен производиться в условиях специализированной мастерской персоналом, имеющим квалификацию не ниже четвертого разряда. При проведении ремонтных работ необходимо соблюдать правила по защите интегральных микросхем от статического электричества.

4.2 Схема электрическая принципиальная и перечень элементов на ПЦМ поставляются по отдельному заказу подразделений производящих ремонт ПЦМ. 4.3 Перечень наиболее часто встречающихся или возможных неисправностей и способы их устранения приведены в таблице 4.1.

Таблица 4.1

| Наименование неисправности,<br>внешние проявления и<br>дополнительные признаки | Вероятная причина              | Метод устранения            |
|--------------------------------------------------------------------------------|--------------------------------|-----------------------------|
| Не горит светодиод "Связь"                                                     | Нарушена линия связи           | Проверить кабели            |
|                                                                                | ретранслятора с сетью Ethernet | подключения ретранслятора к |
|                                                                                |                                | сети Ethernet               |
| Горит светодиод "Тест"                                                         | Перемычка разъема ХР2          | Установить перемычку        |
|                                                                                | установлена в положение 1-2    | разъема XP2 в положение 2-3 |
| Горит светодиод "Ошибка"                                                       | Сбой программного              | Перезапустить ретранслятор. |
|                                                                                | обеспечения                    |                             |

# 5 Хранение

5.1 Хранение ПЦМ в потребительской таре должно соответствовать условиям хранения 1 по ГОСТ 15150.

5.2 В помещениях для хранения ПЦМ не должно быть паров кислот, щелочей, агрессивных газов и других вредных примесей, вызывающих коррозию.

5.3 Срок хранения ПЦМ в упаковке без переконсервации должен быть не более 3 лет.

# 6 Транспортирование

6.1 ПЦМ должен транспортироваться в упаковке изготовителя всеми видами закрытых транспортных средств на любые расстояния.

Транспортирование в самолетах – только в герметичных отапливаемых отсеках.

При транспортировании ПЦМ необходимо руководствоваться правилами и нормативными документами, действующими на различных видах транспорта.

6.2 Условия транспортирования ПЦМ должны соответствовать условиям хранения 3 по ГОСТ 15150.